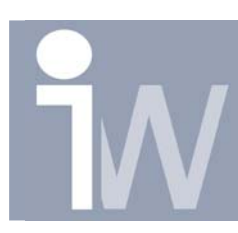

www.inventorwizard.be www.inventorwizard.nl

## 1. HOE MAAK IK EEN SECTION VIEW ZONDER EEN BASE VIEW?

Als u een section view wenst te plaatsen dan zal normaal eerst een base view plaatsen en dan een section view toepassen op dit base view. Maar het kan korter, met één view als resultaat!

Start met een lege 2D tekening (.idw). Plaats daar een base view in van je part:

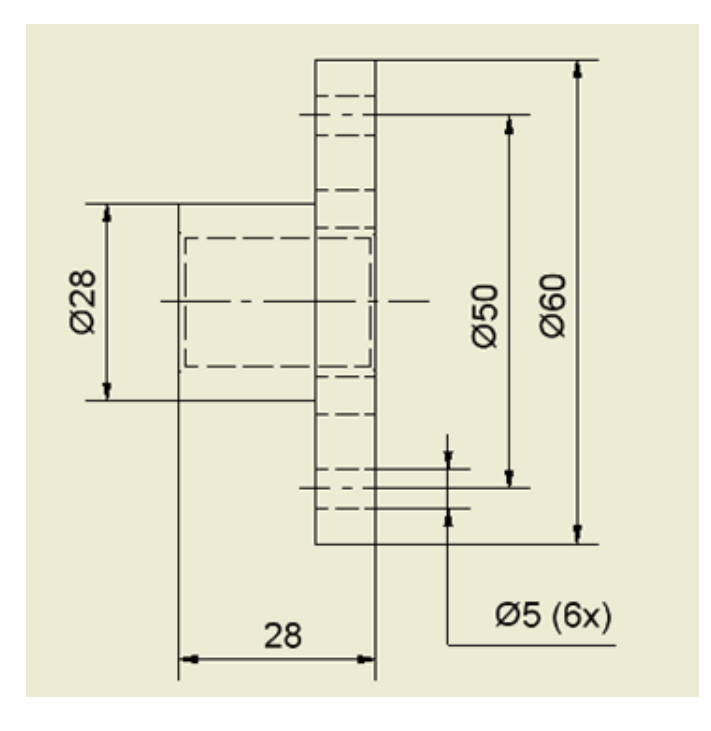

Klik op dit view éénmaal zodat het actief is.

Druk op Sketch of op S op uw toetsenbord zodat een sketch wordt getekend die aan uw view gekoppeld is.

Hoe maak ik een section view zonder een base view?

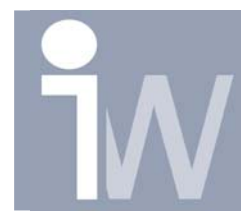

www.inventorwizard.be www.inventorwizard.nl

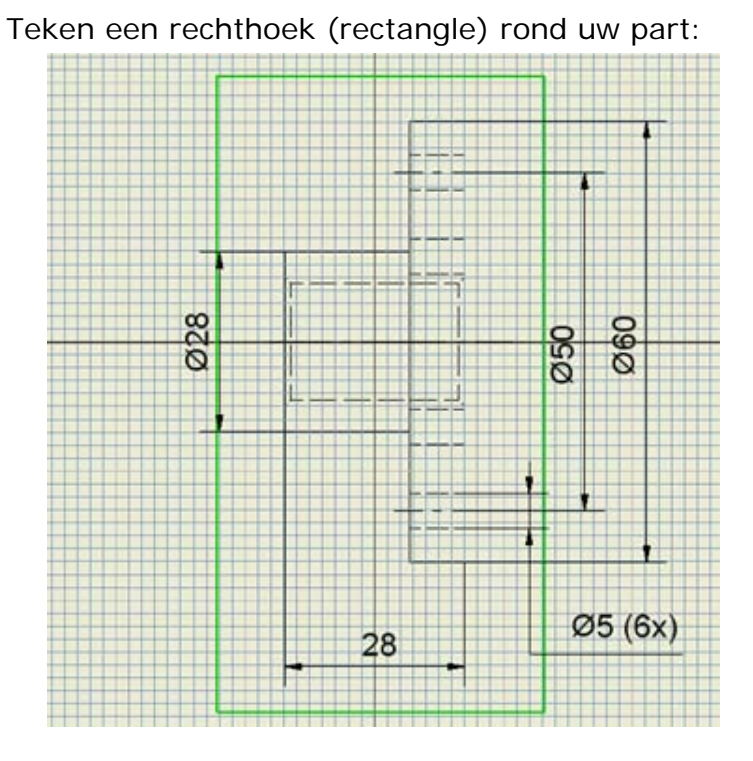

Klik met rechtermuisknop en kies voor Finish Sketch Klik op het icoontje Break Out View in uw Drawing view Panel: Klik op (Base)view:

3

U krijgt daarna volgend venster:

| Break Out View 🔗 🔀 |
|--------------------|
| Boundary           |
| Brofile            |
| Depth              |
| From Point         |
| 0,000              |
| Show Hidden Edges  |
| OK Cancel          |

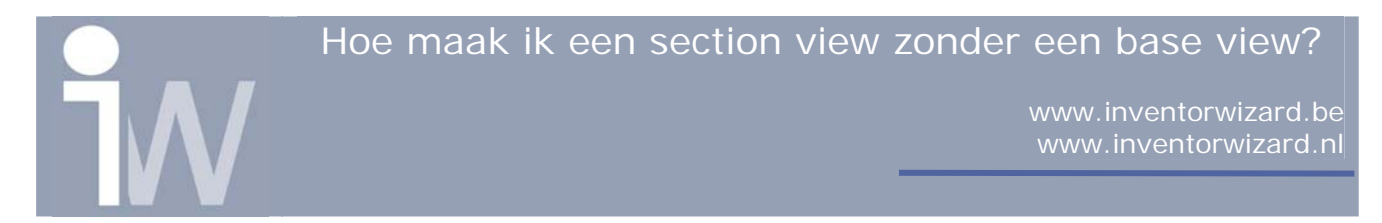

Klik op een punt in het midden van je part (groen bolletje):

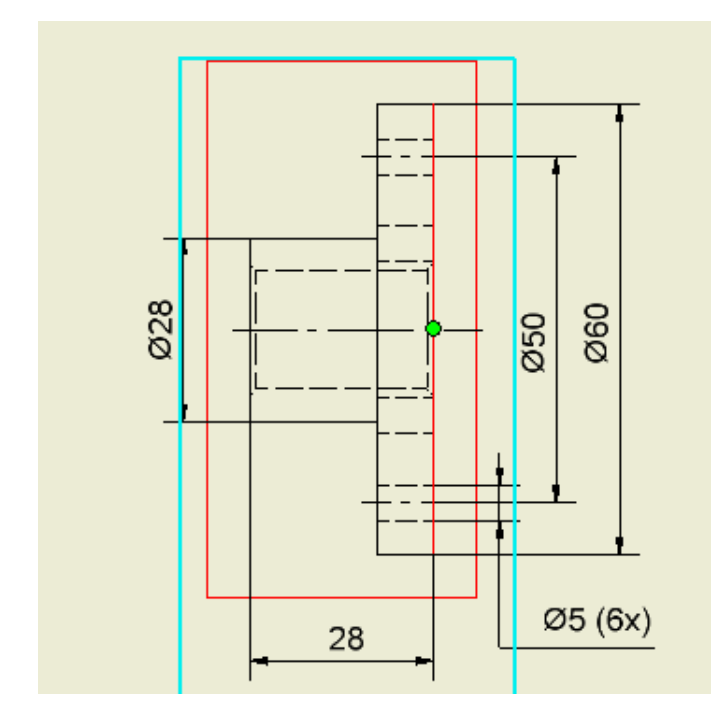

Wanneer u net als ik al maten op uw view heeft geplaatst gaat Inventor een error geven, hij kan immers deze maten niet meer koppelen aan je view. Druk gewoon op Accept en delete de dimensies en plaats ze opnieuw!

## U zult zien dat uw part wordt doorgesneden.

U heeft dus maar één view nodig gehad om dit te bereiken, terwijl we er anders twee gebruikten om deze klus te klaren:

Extra Tip: Als uw gaten met het hole commando zijn gemaakt dan had u ook "To Hole" kunnen gebruiken in het Break Out View venster bij Depth!

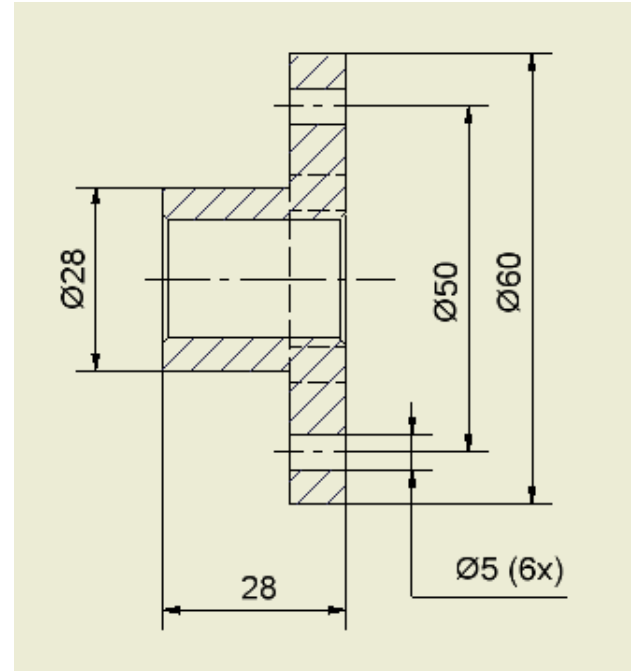